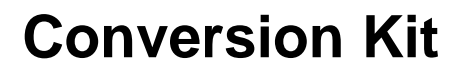

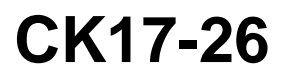

| Date    | Expiration | Revision | Page |
|---------|------------|----------|------|
| 09.2017 | N/A        | 0        | 1(5) |

### **REMOVAL OF ENGINE BRAKE AUTO MODE- ACCESSORY KIT 23181730**

**Prevost vehicles** 

#### DESCRIPTION

On the vehicles affected by this bulletin, it is now possible to disable the engine brake automatic function by running accessory kit # 23181730.

### MODEL YEAR(S) AND VEHICLES INVOLVED

| Model                                          | VIN                             |  |  |
|------------------------------------------------|---------------------------------|--|--|
| H3 Series Vehicles<br>Model Year : 2016 and up | From 2PCV33491GC713189          |  |  |
| X3 Series Vehicles<br>Model Year : 2016 and up | From 2PCBS3492 <b>G</b> C736017 |  |  |

### MATERIAL NEEDED

Order the following parts:

| Part No. | Description         | Qty |
|----------|---------------------|-----|
| 562773   | Cover, Dummy switch | 1   |

Use the following Computer tools:

| Part No. | Description                                                                                               | Qty |
|----------|----------------------------------------------------------------------------------------------------|-----|
| N/A      | PTT (Premium TechTool)                                                                                    | 1   |
| N/A      | VPG (Vehicle Program Generator).<br>**Contact your Prevost Service Manager or your Prevost Service Center | 1   |

### NOTE

Material can be obtained through regular channels.

CK17-26

Page 2(5)

### PROCEDURE

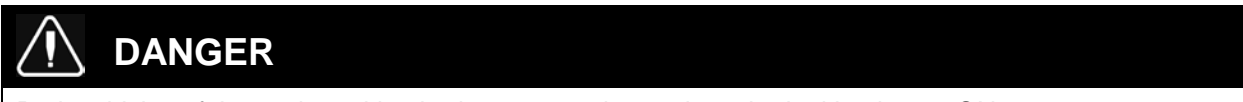

Park vehicle safely, apply parking brake, stop engine and set the ignition key to ON

### PART 1: RUN ACCESSORY KIT

1. In Premium TechTool, select PROGRAM tab. In PROGRAM tab, select operation <u>1700-22-03-06</u> <u>Accessory Kit</u>, then click START.

| Tech Tool Links Help                                                                                                    | Carl State State |
|----------------------------------------------------------------------------------------------------|----------------------------------------------------------------------------------------------------|
| Product Product History Diagnose Test Calibrate Program Impact                                                            |                                                                                                    |
| Program                                                                                                    | 1700-22-03-06 Accessory Kit                                                                                                    |
| Select an operation and click Start                                                                                       | To run the operation in simulation mode select Run as simulated  Run as simulated                                                                                                    |
| 1700-22-03-03 Parameter, programming<br>1700-22-03-03 Parameter, programming<br>1700-22-03-02 System Date and Time        | Description                                                                                                    |
| 1700-22-03-06 Accessory Kt<br>1700-22-03-11 Campaign                                                                      | The operation will program Electronic Control Units in the product according to what is specified in the Accessory 4                                                                                                    |
| 1700-22-03-12 Replace Hardware<br>1700-22-03-13 Program with Stored Software                                              | Note: It may be necessary to perform calibrations after an Electronic Control Unit has been programmed                                                                                                    |
| 1700-02-03-40 Handle Component<br>1700-22-03-14 Synchronize electronic control unit data<br>3810-22-03-10 Chanse Language |                                                                                                    |
| 3837-22-03-01 Odometer programming                                                                                        |                                                                                                    |
|                                                                                                    | Start >                                                                                                    |

2. Enter the accessory kit number 23181730.

| C Tech Tool                                                                |                                                                                                    |
|----------------------------------------------------------------------------|----------------------------------------------------------------------------------------------------|
| Tech Tool Links Help                                                       | 😼 Jean Ruei                                                                                                    |
| Product Product History Diagnose Test Calibrate Program                    | Impact                                                                                                    |
| Programming Steps<br>Retrieving software part numbers                      | 1700-22-03-06 Accessory Kit<br>Enter an accessory kit number and day for any the kit<br>Kit number: 23181730<br>Enter an accessory kit number |
| Reading out transferable parameters from affected Electronic Control Units |                                                                                                    |
| Downloading software from central systems                                  |                                                                                                    |
| Programming Electronic Control Units                                       |                                                                                                    |
| Programming completed                                                      |                                                                                                    |
|                                                                            | Program > Cancel                                                                                                    |
|                                                                            |                                                                                                    |

3. Click on PROGRAM button below and then follow the instructions. The programming process will start.

## **Conversion Kit**

# CK17-26

Page

| Tech Tool Links Help                                                                               | 🛱 Jean Ruel                                                               |
|----------------------------------------------------------------------------------------------------|---------------------------------------------------------------------------|
| Product Product History Diagnose Test Calibrate Program Impact                                     |                                                                           |
| Programming Steps<br>Retrieving software part numbers<br>Downloading software from central systems | 1700-22-03-06 Accessory Kit Requested Kit involves only parameter changes |
| Programming Electronic Control Units                                                               |                                                                           |

### PART 2: GENERATE A VPG PROGRAM

You need to make an appointment in a Prevost Service Center or contact your Prevost Service representative to have this part completed as it requires VPG (Vehicle Program Generator) software.

- 1. Connect VPG interface cable to the DB9 connector.
- 2. Change RTDPDL parameter value. Initial value is **YES**; change this value for **NO** using the drop-down list, then click on SELECT.

| Vehicle II<br>General Ve | Image: Barrier Stress     Image: Barrier Stress       Image: Barrier Stress     Program Generation | Messages:         | Vehicle   Vehicle His | tory         |           |         |
|--------------------------|----------------------------------------------------------------------------------------------------|-------------------|-----------------------|--------------|-----------|---------|
| Com                      | npare parameter values between                                                                     | Pression of Value | -                     |              | << Back   | Next >> |
| Vehicle P                | Parameters                                                                                         | IDPDL - Engine    | Retarder on Brake     | e Pedal appl |           |         |
| Para (                   | Description                                                                                        |                   |                       |              | New Value |         |
| IDLSDE                   | Idle shut down enabled                                                                             |                   |                       | 1            | No        |         |
| DLSDN                    | Idle shut down timer                                                                               |                   |                       |              | 900 sec   |         |
| KNEEAL                   | Kneeling Up Alarm                                                                                  | 1                 | No                    |              | No        |         |
| KNEELI                   | Kneeling                                                                                           |                   |                       |              | Yes       |         |
| LMPWSH                   | Head Lamps Washer                                                                                  |                   | 1                     |              | No        |         |
| LUGLUK                   | Remote Luggage Door Lock                                                                           | -                 |                       |              | Yes       |         |
| NEWJER                   | State: New Jersey                                                                                  | Sele              | Car                   | scel         | No        |         |
| PBKALM                   | Park brake alarm with ignition on                                                                  |                   |                       |              | No        |         |
| PRCKAC                   | Parcel Rack With A/C                                                                               |                   |                       |              | No        |         |
| RECFMI                   | Disable fmi 5 Pass AC rec damper                                                                   | NO                | NO                    | NO           | No        |         |
| RRSUOY                   | Rear High Buoy Function                                                                            | No                | No                    | No           | No        |         |
| RTDPDL                   | Engine Retarder on Brake Pedal app                                                                 | No                |                       | No           | No        |         |
| STORMX                   | X3 Back lighting 2014                                                                              | No                | Yes                   | Yes          | Yes       |         |
| TPMSSY                   | TPM System                                                                                         | No                | Yes                   | Yes          | Yes       |         |
| TRASMI                   | Transmission                                                                                       | Allisson          | Allisson              | Allisson     | Allisson  |         |

- 3. Select the PROGRAM GENERATION tab and follow instructions according to the usual procedure.
- 4. Select the TRANSFER TO THE VEHICLE tab and follow instructions according to the usual procedure.

Page 4(5)

### PART 4: REMOVAL OF THE ENGINE BRAKE CANCELS SWITCH

- 1. Remove the dashboard cover.
- 2. Locate the engine brake cancel switch location on the L.H. dashboard panel.

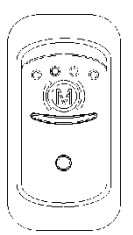

- 3. Disconnect the cancel switch.
- 4. Unclip and remove the switch from the dashboard.
- 5. Install a # 562773 "dummy switch" to cover the opening in the dashboard.

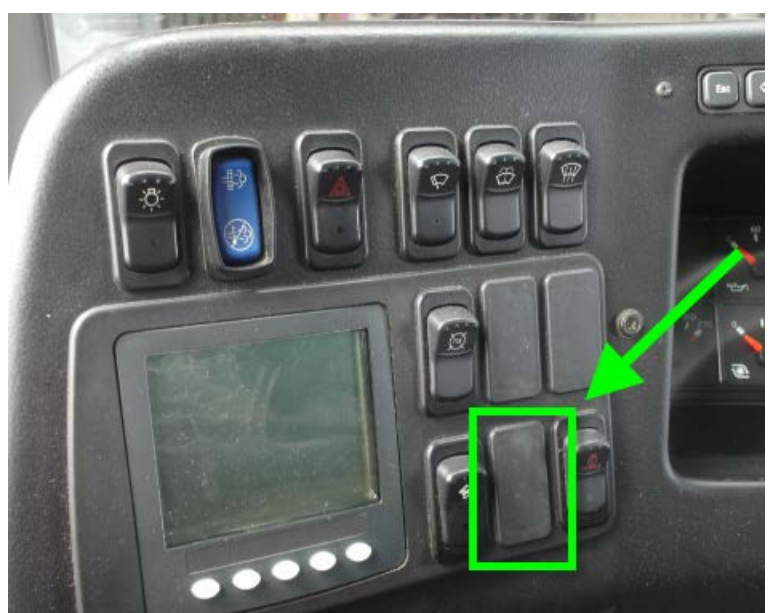

TYPICAL DUMMY SWITCH INSTALLATION

### PART 5: VALIDATION

In order to validate that the previous steps have successfully removed the Volvo Engine Brake (VEB) AUTO mode, perform the following step.

## **Conversion Kit**

### Page

5(5)

1. Set the ignition switch to the ON position and check that the pictogram (A) does not appears in the DID status line when using the steering switches.

If only the pictograms 🚱 🛈 and 🙆 are showing, the Automatic control mode is successfully removed from the vehicle.

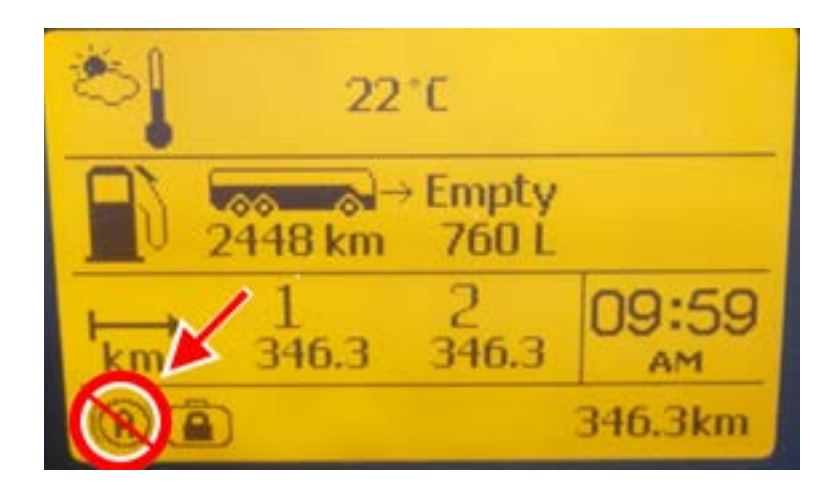

### PARTS / WASTE DISPOSAL

Discard waste according to applicable environmental regulations (Municipal/State[Prov.]/ Federal)

### ESTIMATED TIME

The time required to perform this special bulletin is approximately  $\frac{3}{4}$  (0.75) hour.

Access all our Service Bulletins on <u>http://techpub.prevostcar.com/en/</u>

or scan the QR-Code with your smart phone.

E-mail us at <u>technicalpublications\_prev@volvo.com</u> and type "ADD" in the subject to receive our warranty bulletins by e-mail.

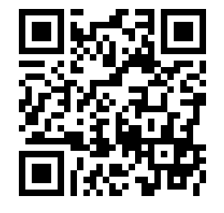

Prevost engages in a continuous program of testing and evaluating to provide the best possible product. Prevost, however, is not committed to, or liable for updating existing products.